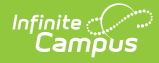

## Demographics [.2140 - .2215]

Last Modified on 10/22/2022 10:48 am CDT

You are viewing a previous version of this article. See Demographics for the most current information.

If Campus Human Resources is enabled, Demographics information in the Census module is read-only and is maintained in the Personnel Master. See the Campus SIS Integration with Campus HR article for more information:

Demographics Information in Ad hoc Query Wizard | Tool Rights | Person Information | Person Identifiers | Personal Contact Information | District Defined Elements | Modification Alerts | Report Options | Manage Documents

**Classic View:** Census > People > Demographics

#### Search Terms: Demographics

The Demographics tab is the basic area for viewing general person information within the Campus system. All people for whom data is tracked, including students, staff, parents/guardians, household members, etc., have a Demographics tab record, which contains basic data organized into the following editors:

- Person Information (standard)
- Person Identifiers (standard)
- Personal Contact Information (standard)
- District Defined Elements (localized / may not appear)

Fields vary by state. Please see your state's State Tools articles for more information on Demographics procedures in your state.

| Person Information     Person ID   8989   *Last Name   *First Name   *First Name   *Person ID   *ANA   *Person ID   *ANA   *Person ID   *Int Name   *Pirst Name   *Pirst Name <t< th=""><th>Infinite Campus<br/>Demographics ☆<br/>ensus &gt; People &gt; Demog<br/>Save Delete =</th><th>े graphics<br/>Person Summary Report</th></t<>                                                                                                    | Infinite Campus<br>Demographics ☆<br>ensus > People > Demog<br>Save Delete =                                                                                                    | े graphics<br>Person Summary Report                                                                                                    |
|----------------------------------------------------------------------------------------------------|----------------------------------------------------------------------------------------------------|----------------------------------------------------------------------------------------------------|
| PersonID 86999 *Last Name *First Name Middle Name Suffix Upload Picture STUDENT JANA PENELOPE   Upload Picture *Gender *Birth Date (Age: 25) Soc Sec Number F: Fenale   09/14/1995   0  0  0  0  0  0  0  0  0  0  0  0  0                                                                                                    | Person Informatic                                                                                                    | on                                                                                                    |
| Image: Second Second | PersonID 86989 *Last Name 'First STUDENT JANA 'Gender 'Birth F: Female  09/14 Race/Ethnicity: Federal Designation: Race(s): Hispanic/Latino: Race/Ethnicity Determination: Picth Causton                                                                                                    | I Name Middle Name Suffix   PENELOPE    Date (Age: 25) Soc Sec Number   1 Soc Sec Number   01    6: White    White    NNo   : 03: Observer Determined |
| eng: English x v                                                                                                    | Date Entered US Date E Date Entered US Date E Date Entered US Date E Date E Date E Entered Date E Entered Entered Entered Entered Entered Entered Entered Entered Entered Entered Entered Entered Entered Entered Entered Entered Entered Entered Entered Entered Entered Entered Entered Entered Entered Entered Entered Entered |                                                                                                    |

Changes to a person's Demographic tab may erase historical information. If changes to a person's name, Social Security number, gender or birth date are necessary, a new Identities record should be created, rather than updating information on this tab. Deleting a Demographics tab record is not recommended.

#### Demographics Information in Ad hoc Query Wizard

Demographics information is available in the Query Wizard for **Student Data Type** filters and **Census/Staff** filters. Fields can be selected from the following folders:

• Student > Demographics

Infinite 🧹

• Person > Demographics

Additional fields are also available in the Student > Demographics > Identity History and Person > Demographics > Identity History folders.

Fields available on the Demographics tab are noted in the table of field definitions below.

Notice that when creating a **Census** filter, the field names begin with *individual*; when creating a **Student** filter, the field names begin with *student*. Fields from the Identify History folder begin with *ident*.

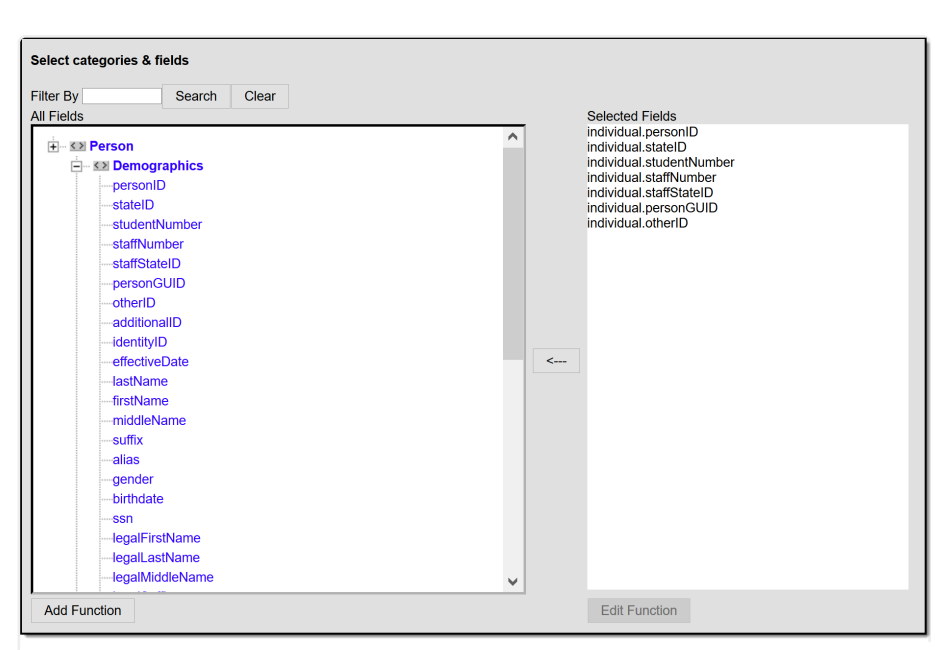

Census/Staff Demographic Ad hoc Fields

| Search Clear       |                      |      |
|--------------------|----------------------|------|
| Fields             | Selected Fields      |      |
|                    | student.stateID      |      |
| 🗄 🗠 💶 Demographics | student.otherID      |      |
| personID           | student.additionalID | oer. |
| stateID            | student.personGUID   |      |
| otherID            | student.identityID   |      |
| additionalID       |                      |      |
| studentNumber      |                      |      |
| personGUID         |                      |      |
| identityID         |                      |      |
| effectiveDate      |                      |      |
| lastName           |                      |      |
| firstName          | <                    |      |
| middleName         |                      |      |
| suffix             |                      |      |
| allas              |                      |      |
| gender             |                      |      |
| Dirindate          |                      |      |
| legalFirstName     |                      |      |
|                    |                      |      |
| legalMiddleName    |                      |      |
| legalGender        |                      |      |
| legalSuffix        |                      |      |
|                    | •                    |      |
| Add Function       | Edit Function        |      |

# **Tool Rights**

Infinite Campus

**Classic View:** *System Administration > User Security > Tool Rights* 

**New Navigation:** User Management > User Account > Tool Rights

Full access to the Census > People > Demographics tool requires the following tool rights:

| Read           | Write | Add | Delete |
|----------------|-------|-----|--------|
| Staff State ID |       |     |        |

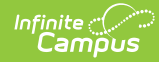

| Read                                                                                                    | Write                                                                                                    | Add                                                                                                | Delete |  |  |  |
|----------------------------------------------------------------------------------------------------|----------------------------------------------------------------------------------------------------|----------------------------------------------------------------------------------------------------|--------|--|--|--|
| User can view the staff<br>person's state-assigned<br>identification number.<br>User can also select the<br>staff ID number in Ad hoc<br>reports. | User can add the staff<br>person's state-assigned<br>identification number<br>when there is no existing<br>value. | User can edit and remove<br>a state-assigned<br>identification number for<br>the staff person.     | N/A    |  |  |  |
| Student State ID                                                                                                    |                                                                                                    |                                                                                                    |        |  |  |  |
| User can view the<br>student's state-assigned<br>identification number.<br>User can also select the<br>student ID number in Ad<br>hoc reports.    | User can add the<br>student's state-assigned<br>identification number<br>when there is no existing<br>value.      | User can edit and remove<br>a state-assigned<br>identification number for<br>the staff person.     | N/A    |  |  |  |
| GUID                                                                                                    |                                                                                                    |                                                                                                    |        |  |  |  |
| User can view the<br>person's Global Unique<br>Identifier.                                                                                        | N/A                                                                                                    | N/A                                                                                                | N/A    |  |  |  |
| Modify Local Student Number                                                                                                    |                                                                                                    |                                                                                                    |        |  |  |  |
| User can modify the<br>student's locally assigned<br>student number.<br>Assigning any right level<br>(R, A, W, D) allows this<br>ability.         | N/A                                                                                                    | N/A                                                                                                | N/A    |  |  |  |
| Modify Local Staff Numb                                                                                                    | ber                                                                                                    |                                                                                                    |        |  |  |  |
| User can modify the staff<br>person's locally assigned<br>student number.<br>Assigning any right level<br>(R, A, W, D) allows this<br>ability.    | N/A                                                                                                    | N/A                                                                                                | N/A    |  |  |  |
| View Staff Birth Date &                                                                                                    | Age                                                                                                    |                                                                                                    |        |  |  |  |
| User can view the staff<br>person's birth date and<br>age.                                                                                        | User can modify<br>(including delete) the<br>staff' person's birth date<br>and age.                               | N/A                                                                                                | N/A    |  |  |  |
| Ed-Fi ID                                                                                                    |                                                                                                    |                                                                                                    |        |  |  |  |
| User can view the student's Ed-Fi ID.                                                                                                    | User can modify the<br>student's Ed-Fi ID using<br>the Use Ed-Fi ID button.                                       | User can modify an<br>exisitng Ed-Fi ID or add a<br>new Ed-Fi ID using the<br>Use Ed-Fi ID button. | N/A    |  |  |  |

These tool rights also carry through to any reports generated from the Demographics tab. For example, if a user is not assigned the View Staff Birth Date & Age tool right, that information does not display on the Person Information editor or on the Person Demographics and Person Summary Reports, or when searching for staff.

Separate tool rights are necessary for viewing a person's Social Security number.

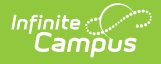

When a user does not have the View Staff Birth Date & Age tool right but does have rights to modify Demographics or Identities, upon saving of the changes, the Date of Birth field does not display for that user, but it does still exist on the record.

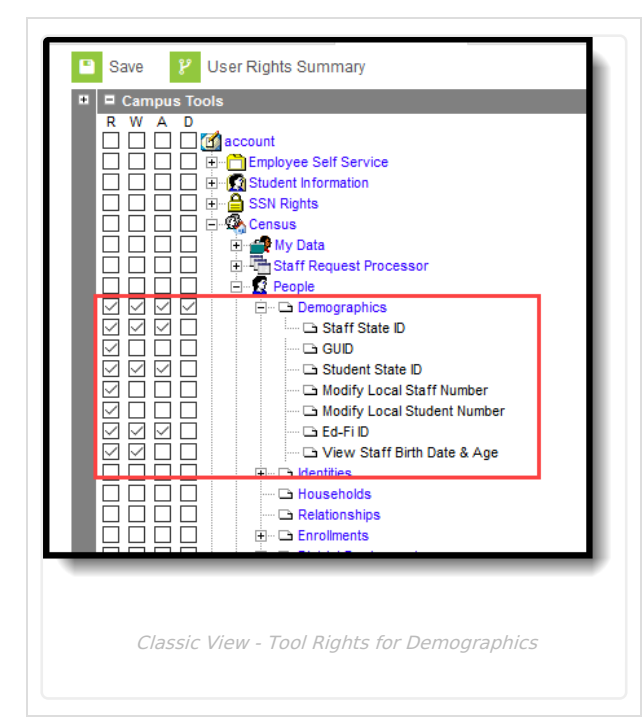

|                               | None | Read | Write |     |        |
|-------------------------------|------|------|-------|-----|--------|
| People     Add Person         | None |      |       | Add | Delete |
| Add Person                    |      | Read | Write | Add | Delete |
|                               | None | Read | Write | Add | Delete |
| ▼ Demographics                | None | Read | Write | Add | Delete |
| Staff State ID 🏖              | None | Read | Write | Add | Delete |
| Student State ID 🏖            | None | Read | Write | Add | Delete |
| GUID 🏖                        | None | Read | Write | Add | Delete |
| Modify Local Staff Number 🏖   | None | Read | Write | Add | Delete |
| Modify Local Student Number 🏖 | None | Read | Write | Add | Delete |
| View Staff Birth Date & Age 🏖 | None | Read | Write | Add | Delete |
| Ed-Fi ID 🎝                    | None | Read | Write | Add | Delete |

New Navigation - Tool Rights for Demographics

#### Student State ID, Staff State ID

In the Campus.2112 Release Pack (March 2021), the State ID sub tool right, which controlled access to both the Staff State ID and Student State ID, was removed. In its place are two new sub tool rights - Staff State ID and Student State ID.

Data conversion has been done for any user assigned the State ID sub tool right to have the same tool rights assigned for the new sub tool rights. Users who were not assigned rights to the State ID sub tool right do not have rights to the new sub tool rights.

#### **Person Information**

The Person Information editor provides basic information about the person being viewed. Users can view a person's relevant background/identification data.

Fields on this editor are often used in state reporting and other areas of the Campus application. For example, pictures uploaded in this editor can be displayed in other modules (Grade Book, POS).

Click here to expand...

#### **Person Identifiers**

The Person Identifiers editor contains unique person identifying information. The fields in this editor are used to identify a person throughout the Campus system - for state reporting purposes, person searches, person

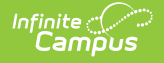

records, etc.

For settings related to the generation and format of identification numbers, please see the Student Number Formats, System Preference (District) and System Preferences (State) articles.

Click here to expand...

## **Personal Contact Information**

The Personal Contact Information editor contains phone numbers, messaging preferences and the language preferred for receiving messages. **Voice preferences only display if the district is using Campus Messenger with Voice.** 

In order for contacts to receive Emergency messages, they must have the **Emergency** checkbox marked on the phones designated to receive these calls.

Click here to expand...

#### **District Defined Elements**

This editor may not appear to all users.

When displayed, the District Defined Elements editor contains district-localized fields. (Screenshot for example purposes only)

| occupation |         |
|------------|---------|
| Lineman    |         |
|            |         |
|            |         |
|            |         |
|            |         |
|            | -       |
|            | Lineman |

#### **Modification Alerts**

The Demographics tab contains sensitive information related to a person's basic identifying information. Because of this, specific tool rights have been added to control which staff person has the ability to see those data-sensitive fields. In addition to user security rights, a notification is available that indicates which user modified which information about a person (student, staff or other person).

Changes to a person's Demographic tab may erase historical information. If changes to a person's name, Social Security Number, gender or birth date are necessary, a new Identities record should be created, rather than updating information on this tab. Deleting a Demographics tab record is not recommended - it may delete the person.

When demographic data is modified, a record of the change is available at the bottom of the Person Information editor and the Personal Contact Information area. This change alert displays the user who made the modification, the date of the modification and the time.

| Preferred Language |    |  |
|--------------------|----|--|
| Comments           |    |  |
|                    |    |  |
|                    | di |  |

### **Report Options**

The **Print** icons, located in the action bar, allow a user to generate a report for the currently viewed person by choosing either the **Person Summary** print icon or the **Demographic Data** print icon. Both of these reports can be printed in either PDF format or DOCX format.

- The Person Summary report includes household, address and relationship information, and contact information.
- The Demographics Data report includes all information stored on the Demographics tab, including contact phone numbers/email/ secondary email, Messenger contact preferences and preferred contact language.

| Demographics                                                                         | Identities Hou                                      | seholds                       | Relationships                                            | Enrollments        | District Employment |
|--------------------------------------------------------------------------------------|-----------------------------------------------------|-------------------------------|----------------------------------------------------------|--------------------|---------------------|
| Save Delete                                                                          | 🖶 Person Summ                                       | ary Report                    | 🖶 Demographi                                             | cs Data            |                     |
| Person Inform                                                                        | nation                                              | Boro                          |                                                          | Banart             |                     |
| PersonID 79                                                                          | 454                                                 | rerse                         | on Summary                                               | Report             | ~                   |
| *Last Name *Fi<br>Student A<br>*Gender *B<br>F: Female * 00<br>Race/Ethnicity (Edit) | irst Name<br>li<br>irth Date (Age: 18)<br>3/22/2001 | The Per<br>relation<br>Report | rson Summary repor<br>ship information.<br>Format:   PDF | t includes househo | ld, address and     |
| State Race/Ethnicity:<br>Federal Designation:                                        | 5:White, not Hisp<br>6:White                        |                               |                                                          |                    |                     |
| Race(s):                                                                             | White                                               |                               |                                                          | Genera             | te Penort           |
| Race Subcategory(s):                                                                 |                                                     |                               |                                                          | Ochicia            | ие пероп            |
| Hispanic/Latino:                                                                     | N:No                                                | ·                             |                                                          |                    |                     |
|                                                                                      | De                                                  | mograpl                       | hics Report Opt                                          | ions               |                     |

Active Address information is based on the End Date entered on the address. This end date is inclusive of the last day. For example, if the address is ended for a household as of September 19, that address is considered active until the next day (September 20), at which point the new address is active and prints on reports and displays on the Summary page.

#### **Manage Documents**

To view documents, click the **Documents** button on the action bar. Users with the appropriate tool rights may also complete the following tasks.

- Upload Documents
- Delete Documents
- Replace Documents

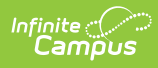

- Edit a Document Name or File Description
- Download Documents